## "Offering the King Advice"

For each of the plans on the cards, work cooperatively and share the clues with your group. Then follow the directions below to help solve the questions for each puzzle. Start with the Queen's Plan...

The Queen's Plan

- 1. Make a table of the first 5 squares/days of the plan
- 2. On your TI-84 graphing calculator, hit Spothis will take you to the list editor
- 3. Next, enter your values for The Queen's Plan in L1 and L2
- 4. Then, press  $\Box \Box$  to take you to the plot the data from your lists
- 5. On Plot 1 press A and then make sure your plot is ON, Scatter plot, L1 is X and L2 is Y and you choose the first mark—the open square
- 6. Press •and if you cannot see your plot press  $\Box$   $\circledast$  to see the data plotted
- 7. Now use the basic form of the exponential equation  $Y = (start value)(growth rate)^x$  to try to fit the graph. Remember to move the graph right or left you will need to modify the exponent.
- 8. Press □ and enter the equation you want to try then press if this is the correct equation it will hit through all of your plotted points, if not press □ and try again

| First attempt at the equation   | result |
|---------------------------------|--------|
| Second attempt at equation      | result |
| Third attempt at the equation _ | result |

The correct equation is...\_\_\_\_\_

- 9. Now that you have an equation we can use the list editor to complete the data list
- 10. Press  $\Im \beta$  and move until your cursor is on top of the L1
- 11. Now press 🖾 ⑤ and arrow over to the OPS menu and choose #5: seq()
- 12. You will see *seq(* at the bottom of the list editor window. You need to fill in the criteria so that the sequence commend will fill L1 for you. *seq(expression, variable, min value, max value, increment)*

So for The Queen's Plan enter

## seq(X, X, 1, 16, 1) and then press $\beta$

13. Now, move your cursor so that L2 is highlighted.

- 14. Next, you are going to enter your equation that fit the graph replacing x with L1
- 15. So type in <sup>(1)</sup>O<sup>(1)</sup>O<sub>√</sub>O<sup>(1)</sup> then press <sup>(1)</sup>S<sup>(2)</sup> to get the list names and choose L1 then press <sup>(1)</sup>O<sup>(2)</sup> O<sup>(2)</sup> and L2 will be filled for all 16 days
- 16. Now you can use the sum command to find the total amount of rice the peasant will receive after all the days on The Queen's Plan
- 17. Press 🖾 # then 🖾 ⑤ and arrow over to the MATH menu and choose option #5: sum()
- 18. sum( will show in the main window and now we just need to select the list we want to sum
- 19. Press  $\square$  (5) and choose L2 and then press  $\beta$  and you will have the total rice for the Queen's Plan

REPEAT this process for the other three plans, but remember they may not all be exponential. Good Luck and don't forget to give a complete comparison of the plans before you are through and show all your work and explanations in your notebook.